Step 1: Open device manager, expand Imaging devices, right click on the device and click on Update Driver...

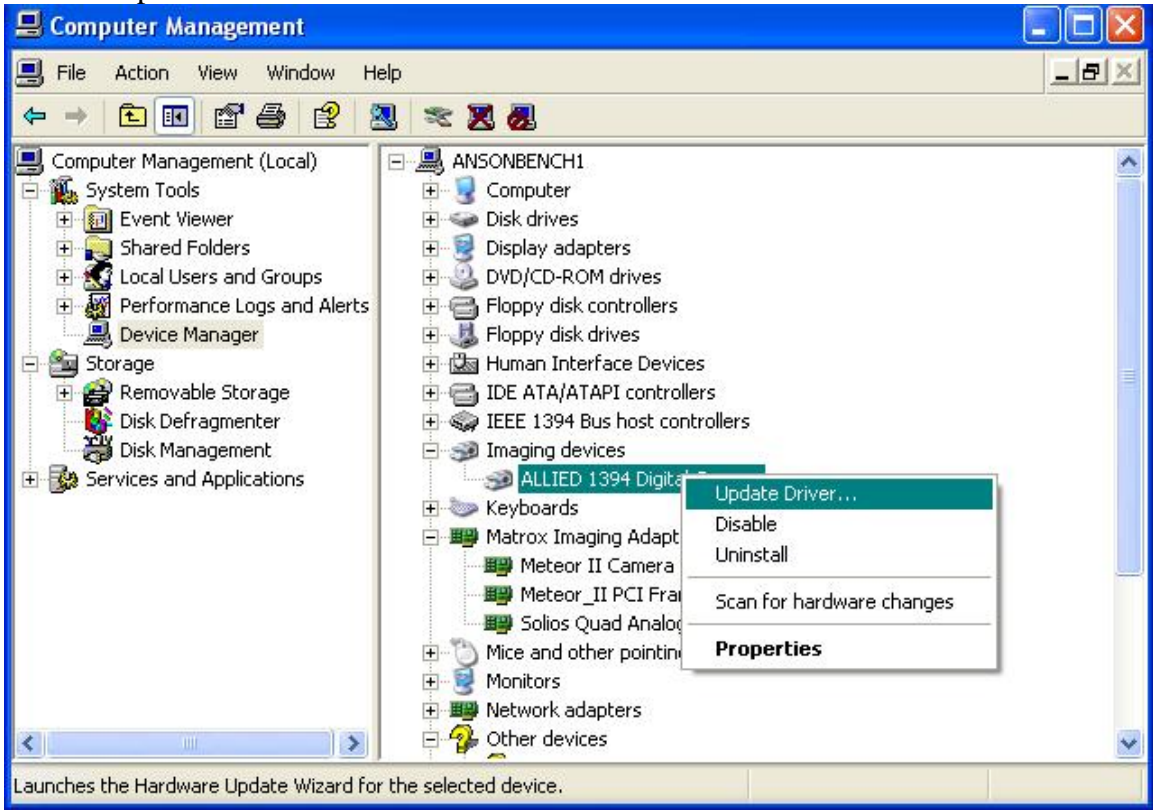

Step 2: Choose No, not this time and click Next.

| Hardware Update Wizard |                                                                                                    |
|------------------------|----------------------------------------------------------------------------------------------------|
|                        | Welcome to the Hardware Update<br>Wizard<br>Windows will search for current and updated software by<br>looking on your computer, on the hardware installation CD, or on<br>the Windows Update Web site (with your permission).<br>Read our privacy policy |
|                        | Can Windows connect to Windows Update to search for<br>software?<br>O Yes, this time only<br>O Yes, now and every time I connect a device<br>O No, not this time                                                                                          |
|                        | Click Next to continue.                                                                                                    |
|                        | < Back Next > Cancel                                                                                                    |

#### Step 3: Choose Install from a list or specific location and click Next.

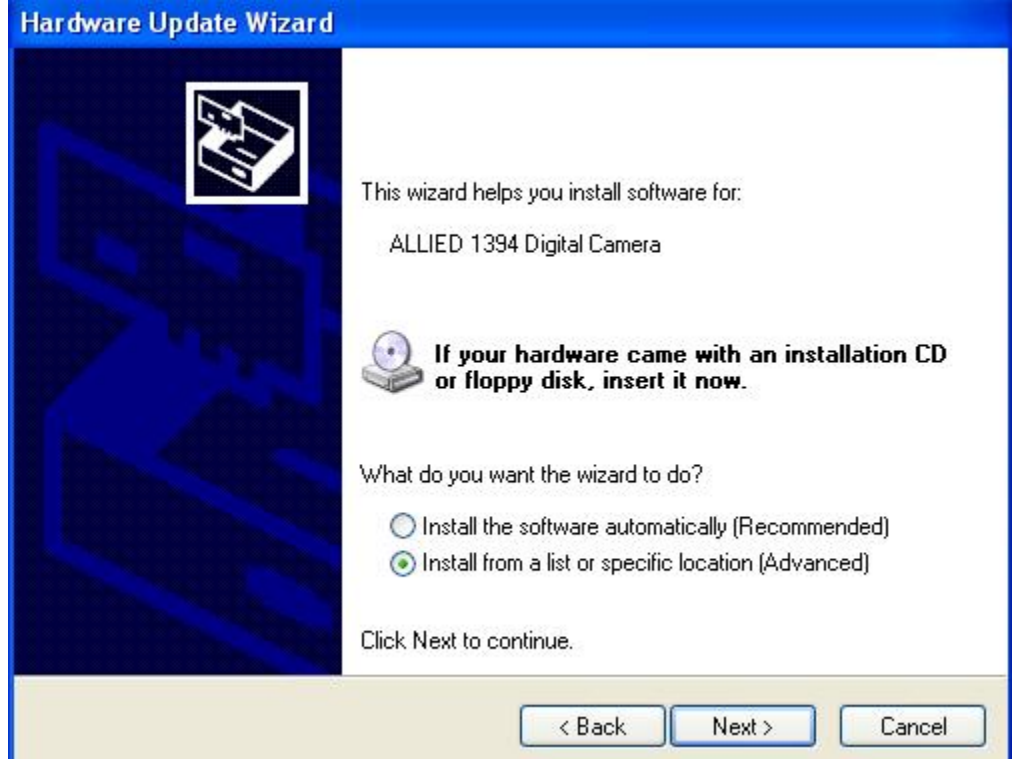

Step 4:Click on Don't search. I will choose the driver to install and click Next. Hardware Update Wizard

| lease | choose your search and i                                                                                   | nstallation options.                                                           |                             | EXT.                 |
|-------|----------------------------------------------------------------------------------------------------|--------------------------------------------------------------------------------|-----------------------------|----------------------|
| 0     | Search for the best driver in the                                                                          | se locations.                                                                  |                             |                      |
| 1     | Use the check boxes below to li<br>paths and removable media. Th                                           | imit or expand the default<br>e best driver found will be                      | : search, w<br>e installed. | hich includes local  |
|       | Search removable media                                                                                     | (floppy, CD-ROM)                                                               |                             |                      |
|       | Include this location in the                                                                               | e search:                                                                      |                             |                      |
|       | D:\WINDOWS\inf                                                                                             |                                                                                | × [                         | Browse               |
| ۲     | Don't search. I will choose the c<br>Choose this option to select the<br>the driver you choose will be the | driver to install.<br>device driver from a list.<br>e best match for your harc | Windows<br>dware.           | does not guarantee I |
|       |                                                                                                    |                                                                                |                             |                      |

Step 5: Click on Have Disk...

| Select the device driver you want to                                            | install for this hardware.                                                               |
|---------------------------------------------------------------------------------|------------------------------------------------------------------------------------------|
| Select the manufacturer and model of<br>have a disk that contains the driver yo | your hardware device and then click Next. If you<br>ou want to install, click Have Disk. |
|                                                                                 |                                                                                          |
| Model                                                                           |                                                                                          |
| Model<br>1394 Digital Camera<br>ALLIED 1394 Digital Camera                      |                                                                                          |

## Step 6: Click on Browse.

| Install | From Disk                                                                                                    |
|---------|----------------------------------------------------------------------------------------------------|
| s<br>Ma | Insert the manufacturer's installation disk, and then<br>make sure that the correct drive is selected below.<br>Cancel |
|         | Copy manufacturer's files from:                                                                                        |

Step 7: Choose the path X:\WINDOWS\inf. (X is the hard drive that contains the drivers)

| Install | From Disk                                                                                                    |
|---------|----------------------------------------------------------------------------------------------------|
| J       | Insert the manufacturer's installation disk, and then<br>make sure that the correct drive is selected below.<br>Cancel |
|         | Copy manufacturer's files from:                                                                                        |
| 1       | D:\WINDOWS\inf                                                                                                    |

#### Step 8: Click Next.

| Hardware Update Wizard                                                                                                    |                                                                         |
|----------------------------------------------------------------------------------------------------|-------------------------------------------------------------------------|
| Select the device driver you want to install f                                                                               | or this hardware.                                                       |
| Select the manufacturer and model of your har<br>have a disk that contains the driver you want t<br>Show compatible hardware | dware device and then click Next. If you<br>o install, click Have Disk. |
| Model                                                                                                    |                                                                         |
| 1394 Digital Camera                                                                                                    |                                                                         |
| ALLIED 1394 Digital Camera                                                                                                   |                                                                         |
| This driver is not digitally signed!<br><u>Tell me why driver signing is important</u>                                       | Have Disk<br>Back Next > Cancel                                         |

Step 9:Click on Continue Anyway.

| Hardwa | re Installation                                                                                                    | FC.    |
|--------|----------------------------------------------------------------------------------------------------|--------|
| 1      | The software you are installing for this hardware:<br>ALLIED 1394 Digital Camera<br>has not passed Windows Logo testing to verify its compatibility<br>with Windows XP. (Tell me why this testing is important.)<br>Continuing your installation of this software may impair<br>or destabilize the correct operation of your system<br>either immediately or in the future. Microsoft strongly<br>recommends that you stop this installation now and<br>contact the hardware vendor for software that has<br>passed Windows Logo testing. |        |
|        | Continue Anyway STOP Installation                                                                                                    |        |
|        | < Back Next >                                                                                                    | Cancel |

## Step 10:

| Hardware Update Wizard |                                                                                                    |
|------------------------|----------------------------------------------------------------------------------------------------|
|                        | Completing the Hardware Update<br>WizardThe wizard has finished installing the software for:ALLIED 1394 Digital CameraThe hardware you installed will not work until you restart<br>your computer. |
| Contraction of the     | Click Finish to close the wizard.                                                                                                    |
|                        | < Back Finish Cancel                                                                                                    |

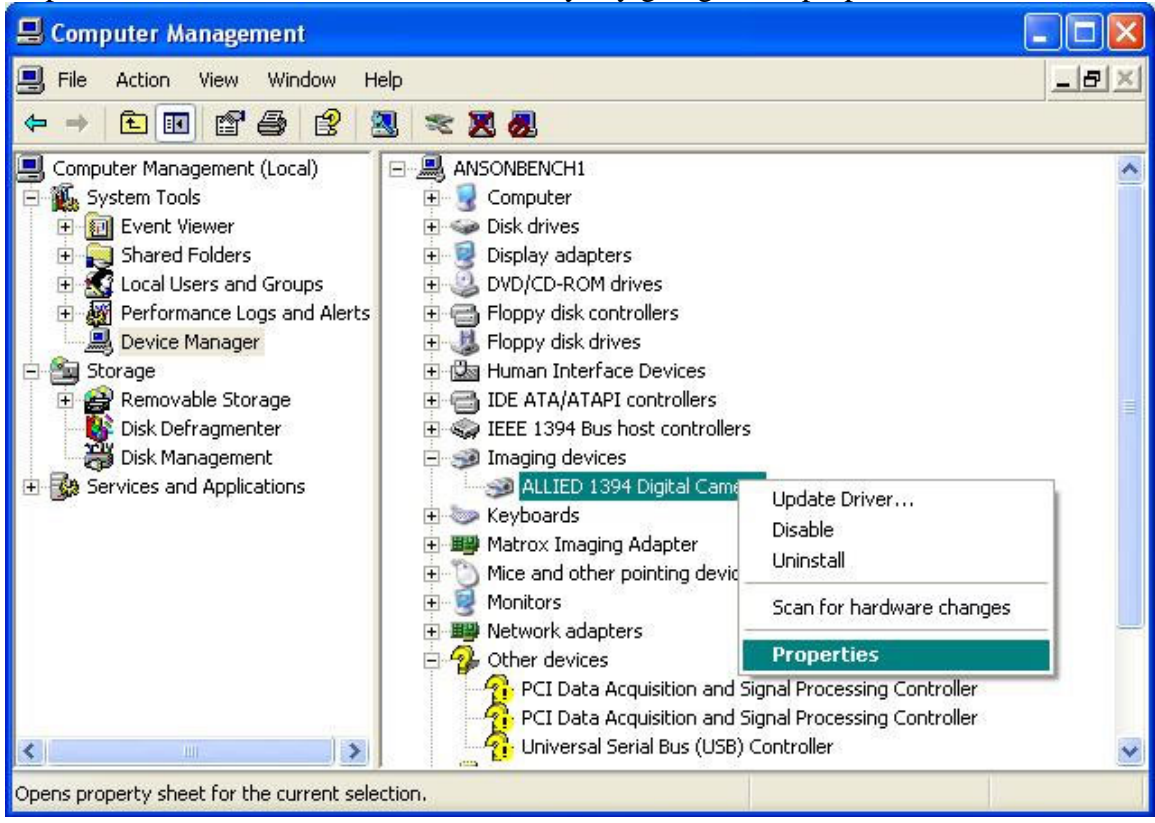

Step 11: Check if the drivers use mtx1394.sys by going to the properties of the device.

# Step12: Click on Driver Details...

| ALLIED 1394 Digital  | Camera Properties 🛛 🛛 🔀                                                                      |
|----------------------|----------------------------------------------------------------------------------------------|
| General Driver Detai | ls                                                                                           |
| ALLIED 1394          | Digital Camera                                                                               |
| Driver Provide       | er: Matrox Electronic Systems Ltd.                                                           |
| Driver Date:         | 09/23/2004                                                                                   |
| Driver Versior       | κ 8.0.0.0                                                                                    |
| Digital Signer       | Not digitally signed                                                                         |
| Driver Details       | To view details about the driver files.                                                      |
| Ugdate Driver        | To update the driver for this device.                                                        |
| Roll Back Driver     | If the device fails after updating the driver, roll back to the previously installed driver. |
| <u>U</u> ninstall    | To uninstall the driver (Advanced).                                                          |
|                      | OK Cancel                                                                                    |

## Step 13: Make sure that the drivers is mtx1394.sys.

| Driver File Det | ails                                    | ? 🗙 |
|-----------------|-----------------------------------------|-----|
| ILLIED          | 1394 Digital Camera                     |     |
| Driver files:   |                                         |     |
| D:\WINDO        | WS\system32\DRIVERS\mtx1394.sys         |     |
|                 |                                         |     |
|                 |                                         |     |
|                 |                                         |     |
|                 |                                         |     |
| Provider:       | Matrox Electronic Systems Ltd.          |     |
| File version:   | 8.4.326.3                               |     |
| Copyright:      | Copyright Matrox Electronic Systems Ltd | ł.  |
| Digital Signer: | Not digitally signed                    |     |
|                 |                                         |     |
|                 |                                         |     |
|                 |                                         | ж   |
|                 |                                         |     |